# FORMATIRANJE ĆELIJA

Formatiranje ćelija podrazumeva čitav set promena. Te promene se mogu odnositi na promenu oblika, veličine i boje fonta, boju i teksturu podloge, postavljati razne linije, poravnavanje sadržaja na razne načine, menjanje ugla unesenog teksta, itd.

Sve napred navedene opcije možemo pozvati:

- 1. iz Home kartice klikom na ikonicu Format ili
- 2. klikom na ćeliju desnim klikom i odabirom stavke Format Cells

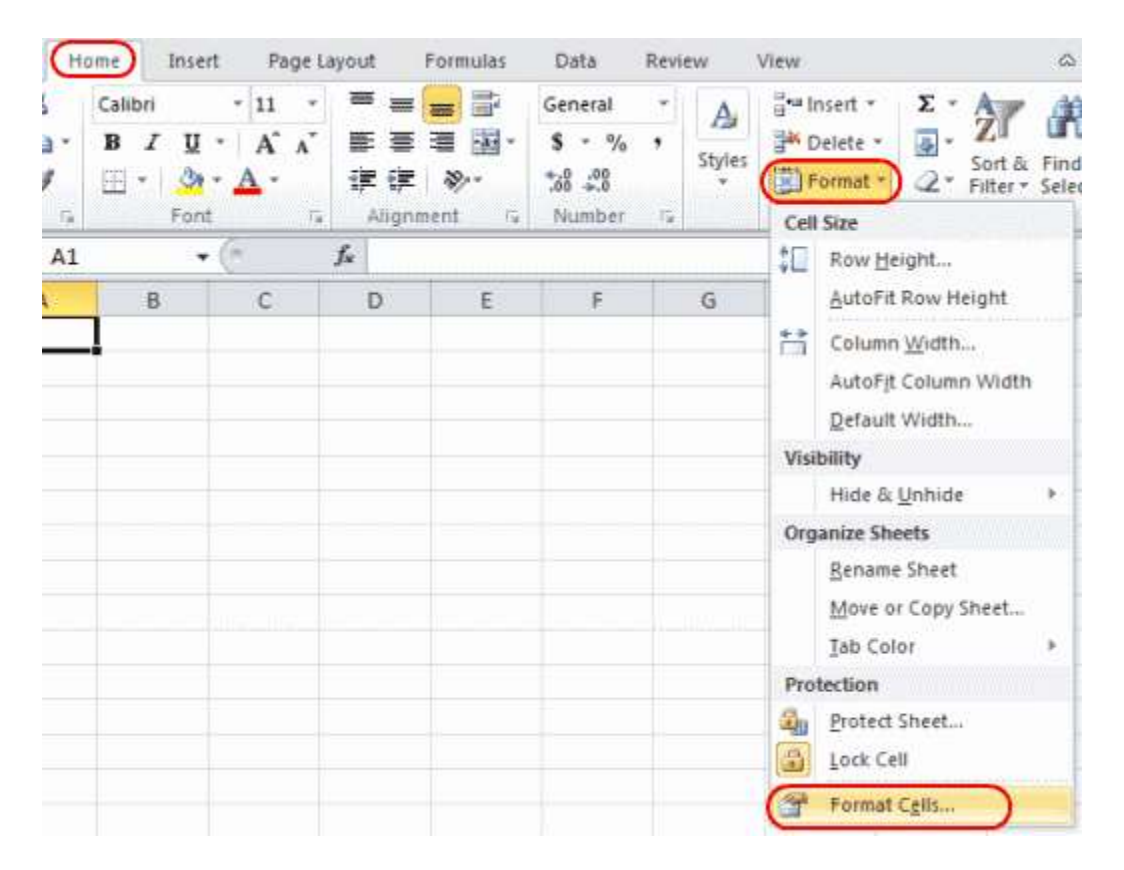

| File   | Hor       | ne                     | Insert   | Page Layout             | Formulas     | Data             | Review      | View              | Deve   | loper                          |
|--------|-----------|------------------------|----------|-------------------------|--------------|------------------|-------------|-------------------|--------|--------------------------------|
| Paste  | ∦<br>⊫∓ ( | Calibri<br>18 <i>I</i> | <u>u</u> | • 11 • A                |              | <mark>_</mark> ≫ | · ■<br>≇ ⊡• | General<br>\$ ✓ % | ·<br>, | E Cond<br>Cond<br>Cond<br>Cond |
| Clipbo | ard 🗔     |                        |          | Font                    | E.           | Alignment        | E.          | Number            | - Fai  |                                |
| B2     | (0        |                        | fx       | 0.8                     |              |                  |             |                   |        |                                |
|        | А         | В                      | Calil    | ori • 11 • A            | A \$ ▼ %     | , •a•            | G           | Н                 |        | 1                              |
| 1      |           |                        | В        | I 🗏 🌺 - <u>A</u>        |              | 0 🛷              |             |                   |        |                                |
| 2      |           |                        | 0.8      |                         |              |                  |             |                   |        |                                |
| 3      |           |                        | *        | Cu <u>t</u>             |              |                  |             |                   |        |                                |
| 4      |           |                        |          | <u>C</u> opy            |              |                  |             |                   |        |                                |
| 5      |           |                        | 2        | Paste Options:          |              |                  |             |                   |        |                                |
| 6      |           |                        | _        | A                       |              |                  |             |                   |        |                                |
| 7      |           |                        | _        | Paste Special           |              |                  |             |                   |        |                                |
| 8      |           |                        | _        | Incart                  |              |                  |             |                   |        |                                |
| 9      |           |                        | -        | Insert                  |              |                  |             |                   |        |                                |
| 10     |           |                        | -        | Delete                  | -            |                  |             |                   |        |                                |
| 11     |           |                        | -        | Clear Contents          |              |                  |             |                   |        |                                |
| 12     |           |                        | -        | Filt <u>e</u> r         |              |                  |             |                   |        |                                |
| 13     |           |                        | -        | S <u>o</u> rt           |              |                  |             |                   |        |                                |
| 14     |           |                        |          | Insert Co <u>m</u> ment |              |                  |             |                   | _      |                                |
| 15     |           |                        |          | Format Cells            |              |                  |             |                   |        |                                |
| 17     |           |                        |          | Pick From Drop-d        | own List     |                  |             |                   |        |                                |
| 18     |           |                        | -        | Define Name             | Stoff Eistin |                  |             |                   |        |                                |
| 19     |           |                        |          | Hupperline Maine        |              |                  |             |                   |        |                                |
| 20     |           |                        | 3        | пурепіїпк               |              |                  |             |                   |        |                                |
| 21     |           |                        |          |                         |              |                  |             |                   |        |                                |
| )zor F | ormat Ce  | ells sa                | drži š   | est tabova: Nun         | ıber, Alignm | ent, Fon         | t. Border   | Fill, prot        | ectio  | n.                             |

### **Tab Number**

Podatak unesen u ćeliju može biti različitog formata. Sa leve strane biramo format a sa desne strane vršimo podešavanja istog. Na sledećoj slici je odabran **Number** format, da bi unesen podatak prikazali kao ralan broj sa dva decimalna mesta (**Decimal places**).

Font Border

Fill

Protection

Format Cells

Number

Alignment

1

2

| Format Cells                                                                                                    |                                                                                             |                                                 |          |            |                 | 8         | x  |
|----------------------------------------------------------------------------------------------------|---------------------------------------------------------------------------------------------|-------------------------------------------------|----------|------------|-----------------|-----------|----|
| Number Alignment                                                                                                    | Font                                                                                        | Border                                          | Fill     | Protection |                 |           |    |
| Alignment Category: General Number Currency Accounting Date Time Percentage Fraction Scientific Text Special Custom Number is used for gen formatting for monetary | Sample<br>721111<br>Decimal<br>Use 1<br><u>1234.10</u><br>(1234.10<br>(1234.10<br>(1234.10) | places: 2<br>000 Separa<br>numbers:<br>))<br>)) | ator (,) | Protection | nting offer spe | ecialized | •  |
|                                                                                                    |                                                                                             |                                                 |          |            | ОК              | Canc      | el |

Pored **Number** formata moguće je odabrati i sledeće formate:

- General podrazumevani format za unos brojeva u Excelu
- **Currency** format za prikaz novčanih vrednosti u izabranoj valuti
- **Accounting** možemo reći **Računovodstveni** format, takođe za novčane vrednosti poravnate prema simbolu valute
- **Date** format za prikaz datuma
- Time format za prikaz vremena
- Percentage format za prikaz vrednosti u procentima
- Fraction format za prikaz vrednosti u vidu razlomka
- **Scientific** format za prikaz vrednostu u formatu E+n (pr. 1,23E+10)
- Text u ovom formatu unesena vrednost se tretira kao tekst čak i ako je unet broj
- **Special** format za prikaz poštanskog ili telefonskog broja ili broja socijalnog osiguranja
- **Custom** daje vam mogućnost da sami napravite prilagođeni format.

### **Tab Alignment**

Alignment tab se odnosi na:

- poravnanje sadržaja ćelije po vertikali i horizontali (**Text Alignment**)
- rotiranje teksta (**Orientation**)

 kontrolu teksta (Wrap text - automatsko postavljanje visine reda tako da se sav uneti tekst vidi u više redova, Shrink to fit - smanjivanje teksta na zadanu širinu polja, Merge cells spajanje više polja u jedno)

| Text alignment                        |         | Orientation |          |
|---------------------------------------|---------|-------------|----------|
| General                               | Indent: |             | •.       |
| Vertical:                             | 0 🛟     | T e         |          |
| Bottom                                |         | x Text      | <u> </u> |
| ☐ Justify distributed                 |         |             | •        |
| Text control                          |         | + ·         |          |
| Wrap text                             |         |             |          |
| ☐ Shrin <u>k</u> to fit ☐ Merge cells |         | 10 3 56     | grees    |
| Right-to-left                         |         |             |          |
| Text direction:                       |         |             |          |
| Context 👻                             |         |             |          |

## Tab Font

U **Font** tabu možemo odabrati vrstu slova, stil, veličinu, boju i postaviti tekst u indeks ili eksponencijal, ili ga pak precrtati ili podvući.

|                                                                                                    |                       |                                          |             | 200                            |  |
|----------------------------------------------------------------------------------------------------|-----------------------|------------------------------------------|-------------|--------------------------------|--|
| Eont:                                                                                                    |                       | Font style:                              |             | Size:                          |  |
| Calibri                                                                                                    |                       | Regular                                  |             | 11                             |  |
| T Cambria (Headings)         T Calibri (Body)         T Academy Engraved LET         ADMUI3Lg         ADMUI3Sm         Adobe Arabic |                       | Regular<br>Italic<br>Bold<br>Bold Italic | *           | 8<br>9<br>10<br>11<br>12<br>14 |  |
| Underline:                                                                                                    |                       | <u>C</u> olor:                           |             | 1.44                           |  |
| None                                                                                                    | -                     | 1                                        |             |                                |  |
| Strikethrough<br>Superscript                                                                                                    |                       | Preview                                  |             |                                |  |
| This is a TrueType font. The s                                                                                                    | same font will be use | d on both your pr                        | inter and y | our screen.                    |  |

# Tab Border

Border tab služi za kreiranje ivica ili okvira oko ćelija ili više njih, kao i za odabir boje i stila okvira.

| ormat Cell             | s              |            |             |             | ? 🔀                                       |
|------------------------|----------------|------------|-------------|-------------|-------------------------------------------|
| Number                 | Alignment      | Font       | Border      | Fill        | Protection                                |
| Line                   |                | Prese      | ets         |             |                                           |
| <u>S</u> tyle:<br>None |                | -          |             |             |                                           |
|                        | ····· •····    | •          | None        | Outline     | e Inside                                  |
|                        | · <b></b> -    | Bord       | er          |             |                                           |
|                        |                |            |             | Text        |                                           |
| <u>C</u> olor:<br>Au   | tomatic 🔻      | •          |             |             |                                           |
|                        |                |            |             |             |                                           |
| The select<br>above.   | ed border styl | e can be a | pplied by c | licking the | e presets, preview diagram or the buttons |
|                        |                |            |             |             | OK Cancel                                 |

# Tab Fill

**Fil** tab nam služi za odabir boje podloge ćelije. Pored standardnih boja imamo i izbor dodatnih efekata (**Full Effects**) i dodatnih šara (**Pattern Style**).

| Format Cells                              | ? <b>×</b>              |
|-------------------------------------------|-------------------------|
| Number Alignment Font Border              | Fill Protection         |
| Background <u>C</u> olor:                 | P <u>a</u> ttern Color: |
| No Color                                  | Automatic 💌             |
|                                           | Pattern Style:          |
|                                           | <b></b>                 |
|                                           |                         |
|                                           |                         |
|                                           |                         |
|                                           |                         |
| F <u>i</u> ll Effects <u>M</u> ore Colors |                         |
| Sample                                    |                         |
|                                           | OK Cancel               |

Mnoge opcije za formatiranje ćelije prikazane u Format Cells prozoru imaju svoje prečice na Home kartici:

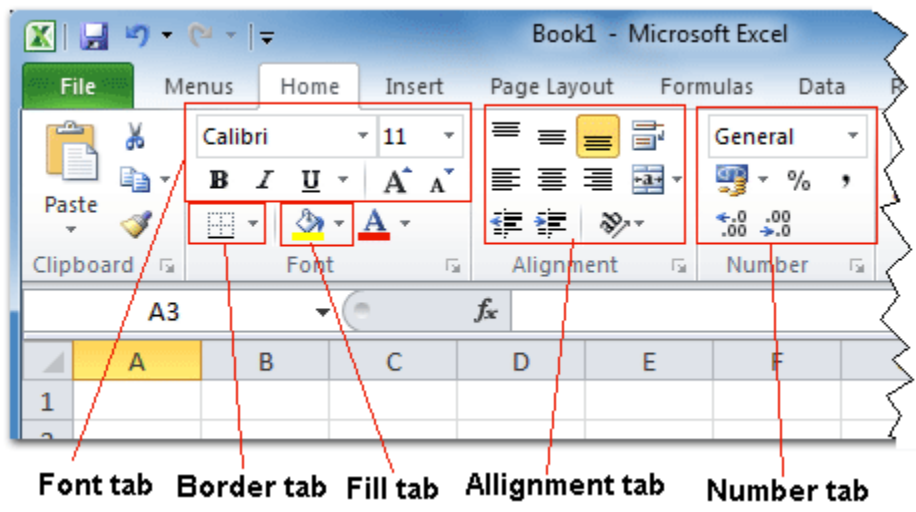

## Formatiranje preko šablona

Pored svega gore navedenog, formatiranje samog izgleda tabele kreirane u Excel-u, može se pojednostaviti korišćenjem mnoštva gotovih šablona (stilova):

• cele tabele (Format as Table)

- selektovanih ćelija (Cell Styles) ili
- ćelija koje ispunjavaju određeni uslov (Conditional Formating)

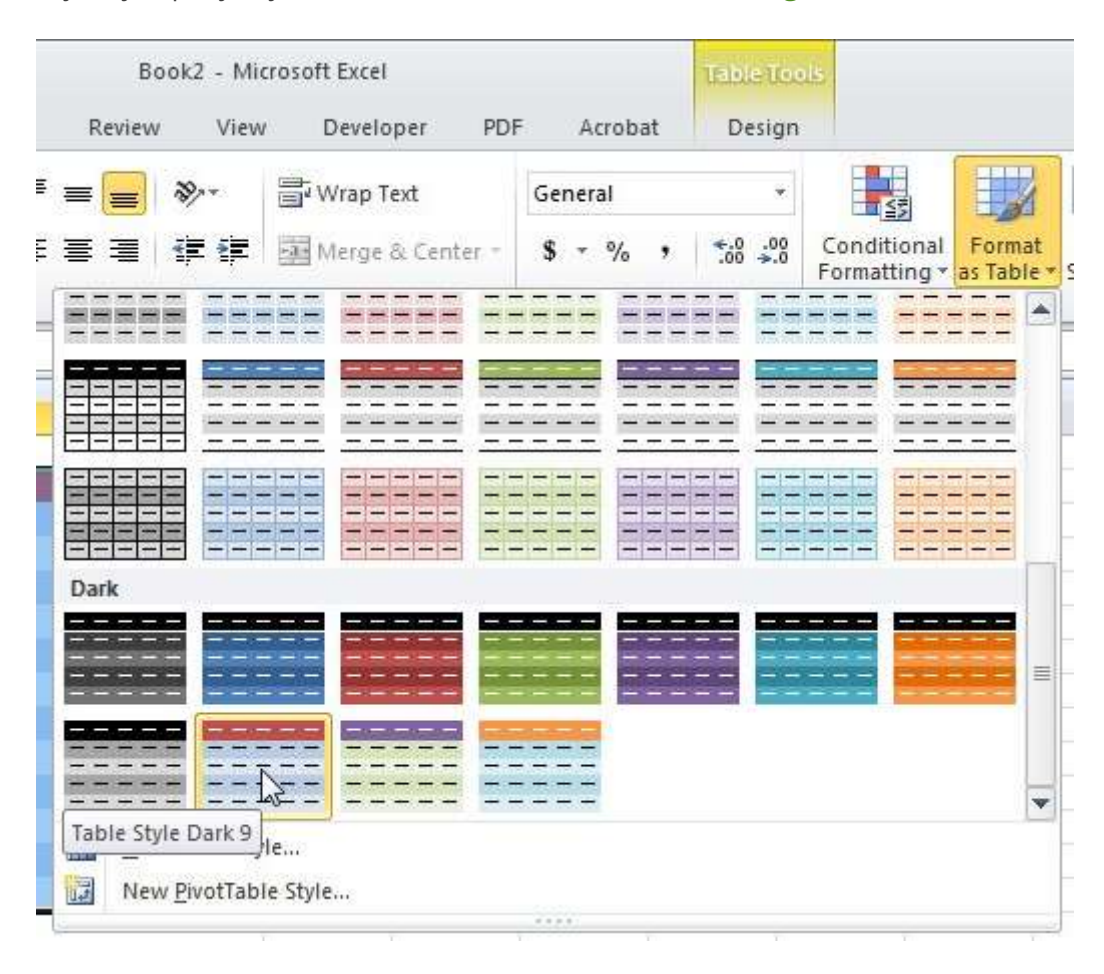

| 5 | Data Review                       | View Dev                                        | eloper                           |                                      |                                        | 0                                                   |  |  |  |
|---|-----------------------------------|-------------------------------------------------|----------------------------------|--------------------------------------|----------------------------------------|-----------------------------------------------------|--|--|--|
|   |                                   | ← General • • • • • • • • • • • • • • • • • • • | ₹.0 .00<br>Conditio<br>Formattir | nal Format<br>Ig = as Table = Styles | insert ▼<br>im Delete ▼<br>im Format ▼ | Σ ·<br>·<br>Sort & Find &<br>·<br>Filter · Select · |  |  |  |
|   | Good, Bad and Neutral             |                                                 |                                  |                                      |                                        |                                                     |  |  |  |
|   | Normal                            | Bad                                             | Good                             | Neutral                              |                                        |                                                     |  |  |  |
|   | Data and Model                    |                                                 |                                  |                                      |                                        |                                                     |  |  |  |
|   | Calculation                       | Check Cell                                      | Explanatory                      | Hyperlink                            | Input                                  |                                                     |  |  |  |
|   | Note                              | Note Output                                     |                                  | Warning Text                         |                                        | Apply<br>Modify                                     |  |  |  |
|   | Titles and Heading                | ls                                              |                                  |                                      | <u>M</u> odiry<br>Duplicate            |                                                     |  |  |  |
| _ | Heading 1                         | Heading 2                                       | Heading 3                        | Heading 4                            | Delete                                 | =                                                   |  |  |  |
| _ | Themed Cell Styles                | 5                                               |                                  |                                      | Add Gallery to Quick Access Toolbar    |                                                     |  |  |  |
| _ | 20% - Accent1                     | 20% - Accent2                                   | 20% - Accent3                    | 20% - Accent4                        | 20% - Accent5                          | 20% - Accent6                                       |  |  |  |
|   | 40% - Accent1                     | 40% - Accent2                                   | 40% - Accent3                    | 40% - Accent4                        | 40% - Accent5                          | 40% - Accent6                                       |  |  |  |
|   | 60% - Accent1                     | 60% - Accent2                                   | 60% - Accent3                    | 60% - Accent4                        | 60% - Accent5                          | 60% - Accent6                                       |  |  |  |
|   | Accent1                           | Accent2                                         | Accent3                          | Accent4                              | Accent5                                | Accent6                                             |  |  |  |
|   | Number Format                     |                                                 |                                  |                                      |                                        |                                                     |  |  |  |
|   | Comma                             | Comma [0]                                       | Currency                         | Currency [0]                         | Percent                                | -                                                   |  |  |  |
|   | New Cell Style       Merge Styles |                                                 |                                  |                                      |                                        | .:                                                  |  |  |  |

| Conditional<br>Formatting + as Table + Styles + | Insert * Σ * Arr Arr<br>Delete *     |
|-------------------------------------------------|--------------------------------------|
| Highlight Cells Rules >                         | Greater Than                         |
| Top/Bottom Rules                                | Less Than                            |
| Data Bars                                       | Between                              |
| Color <u>S</u> cales                            | Equal To                             |
| Icon Sets                                       | <u>ab</u> <u>T</u> ext that Contains |
| Image: Mew Rule       Image: Clear Rules        | A Date Occurring                     |
| Manage <u>R</u> ules                            | Duplicate Values                     |
|                                                 | More Rules                           |

**Uslovno formatiranje (Conditional Formating)** nam omogućava vizuelno isticanje željenih podataka. Na primer, u tabeli u kojoj su prikazane cene pojedinih namirnica, možemo izdvojiti sve one koji su jeftiniji od 100 dinara pomoću komande prikazane na prethodnoj slici (**Highlight Cells Rules / Less Than...**).

| 4 | А | В         | С    | D |
|---|---|-----------|------|---|
| 1 |   | 3         |      |   |
| 2 |   | Namirnice | Cena |   |
| 3 |   | Hleb      | 50   |   |
| 4 |   | Mleko     | 125  |   |
| 5 |   | Čokolada  | 105  |   |
| 6 |   | Smoki     | 30   |   |
| 7 |   | Sok       | 120  |   |
| 8 |   | Čips      | 65   |   |
| 9 |   |           |      |   |

## Zadaci za učenike <u>Vežba 2.</u>

1. Preuzeti sledeći *Excel* dokumet pod nazivom **Stipendije.xlsx**, otvoriti ga i kreirati njegovu kopiju u svoj direktorijum pod nazivom **Vežba 2**. (**Save As...** komanda).

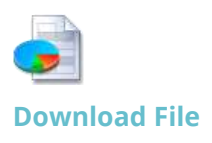

2. Preuzeti sledeći PDF dokument

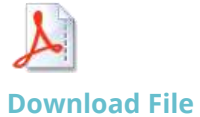

Otvorite uputstvo i pristupiti izradi Vežbi 2.
 Završenu vežbu sačuvati i poslati nastavniku na pregled.

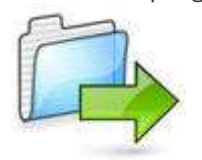

### <u>Vežba 3.</u>

1. Preuzmite sledeći PDF dokument:

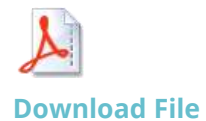

| 2. | Otvorite | uputstvo | i       | pristupiti | izradi <b>Vežb</b> | e 3.     |
|----|----------|----------|---------|------------|--------------------|----------|
| 3. | Završenu | vežbu    | poslati | nastavniku | na                 | pregled. |

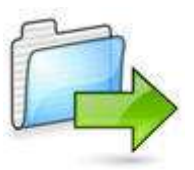